# 5- 08. Izrada prezentacije-1.deo Power Point 2010

Predmetni nastavnik

Dragiša Bojanić

#### **POKRETANJE PROGRAMA**

• Pokretanje MS PowerPoint-a se može izvršiti na sledeća tri načina:

-u Start meniju – klikom na All Programs u podmeniju Microsoft Office odaberemo Microsoft PowerPoint 2010;

-upotrebom funkcije Search – potrebno je ukucati reč "power point" i odabrati Microsoft Power Point 2010

 -dvostrukim klikom na prečicu (shortcut) programa koja se obično nalazi na radnoj površini (desktop-u)

#### **OSNOVNI DELOVI PROZORA PROGRAMA**

 Naslovna linija se nalazi na vrhu prozora programa i sadrži informacije o nazivu prezentacije i aplikacije u kojoj je izrađen (*Mocrosoft Power Point*).

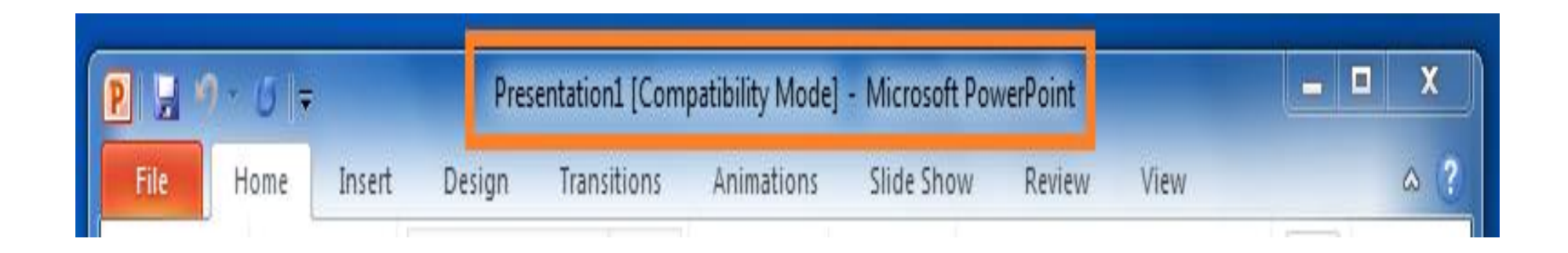

#### Alatna traka za brzi pristup (Quick Access Toolbar)

 služi za pristup najčešće korišćenim alatima (Save, Undo, Paste, Cut). Nalazi se u gornjem levom uglu prozora programa.

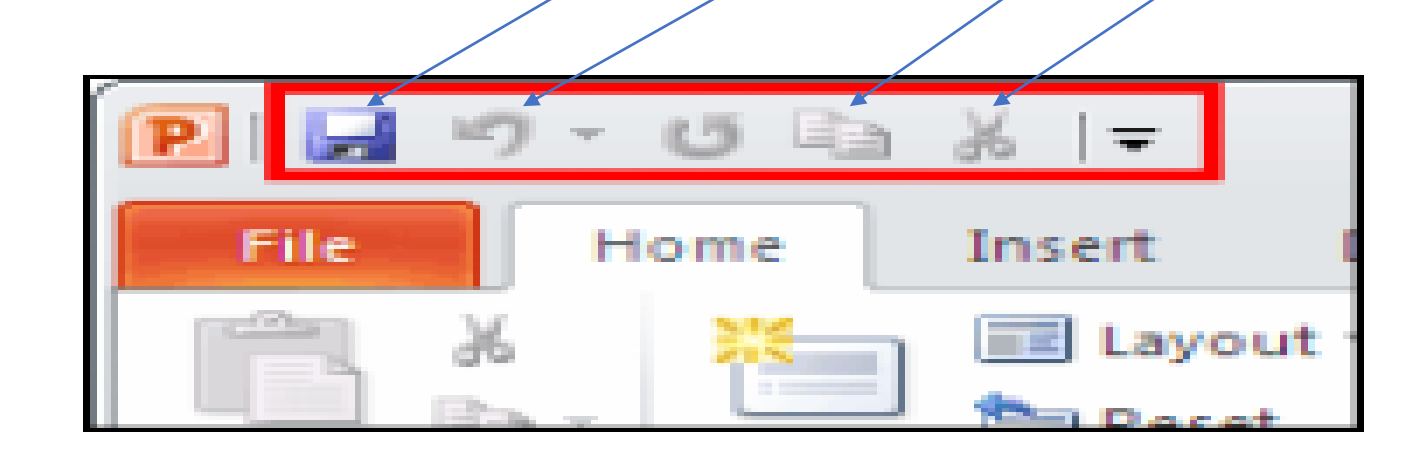

# Traka sa alatima (Ribbon)

• sadrži kartice s logično grupisanim alatima.

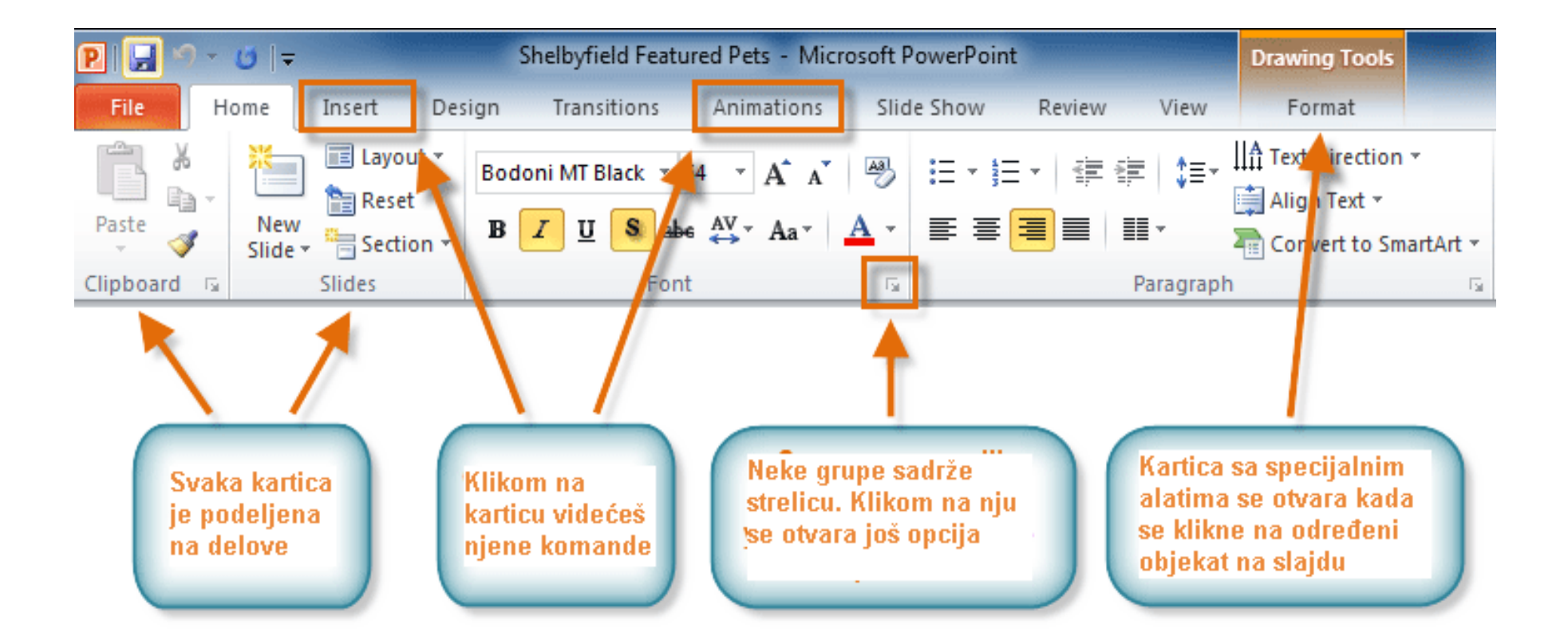

Traka sa alatima sadrži sledeće kartice (Tabs):

- File koristi se za obavljanje osnovne operacije nad prezentacijom (snimanje, otvaranje postojeće, izrada nove...)
- *Home* sadrži funkcije za obradu teksta
- *Insert* koristi se za umetanje različitih objekata u prezentaciju
- Design koristi se za uređivanje izgleda prezentacije (veličine, orijentacije, boja pozadine i sl.)
- *Transitions* sadrži alate za podešavanje prelaza između slajdova
- Animations sadrži animacije pojedinih elemenata unutar slajda
- Slide Show alati za prikaz prezentacije
- Review koristi se za kontrolu pravopisa u prezentaciji, prevod pojmova na druge jezike
- View pomoću njega se određuje izgled prozora (različiti prikazi, zumiranje...)

**Glavni deo prozora** je prostor u kom se kreira **slajd** – unosi se tekst, umeću slike i drugi objekti.

 Sa leve strane prozora programa nalazi se prostor sa sledeće dve kartice: Kartica Slides – prikazuje slajdove prezentacije u obliku minijatura.

Kartica Outline – tekst slajda se prikazuje u obliku strukture.

- Deo za beleške (Notes Pane) prostor u koji se upisuju beleške koje služe kao pomoć prilikom izlaganja prezentacije. Nalazi se ispod glavnog dela prozora.
- Statusna traka (Status Bar) prikazuje informacije o aktivnoj prezentaciji, dugmad za promenu prikaza i klizač za uvećanje (Zoom Slider).
- Trake za horizontalnu i vertikalnu navigaciju (klizači) se koriste za dolazak na željenu lokaciju u dokumentu

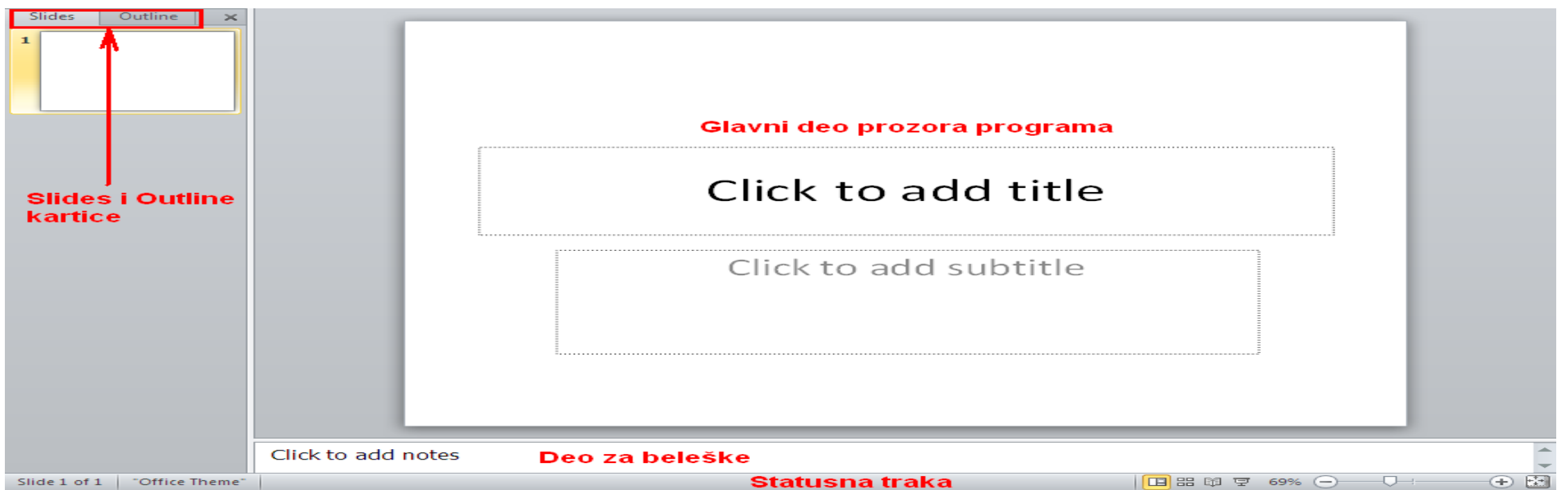

# NAMENA PREZENTACIJE

 Pre početka rada na prezentaciji potrebno je odrediti namenu prezentacije. Namena prezentacije određuje se zadavanjem komande Page setup koja se nalazi u delu Page setup kartice Design.

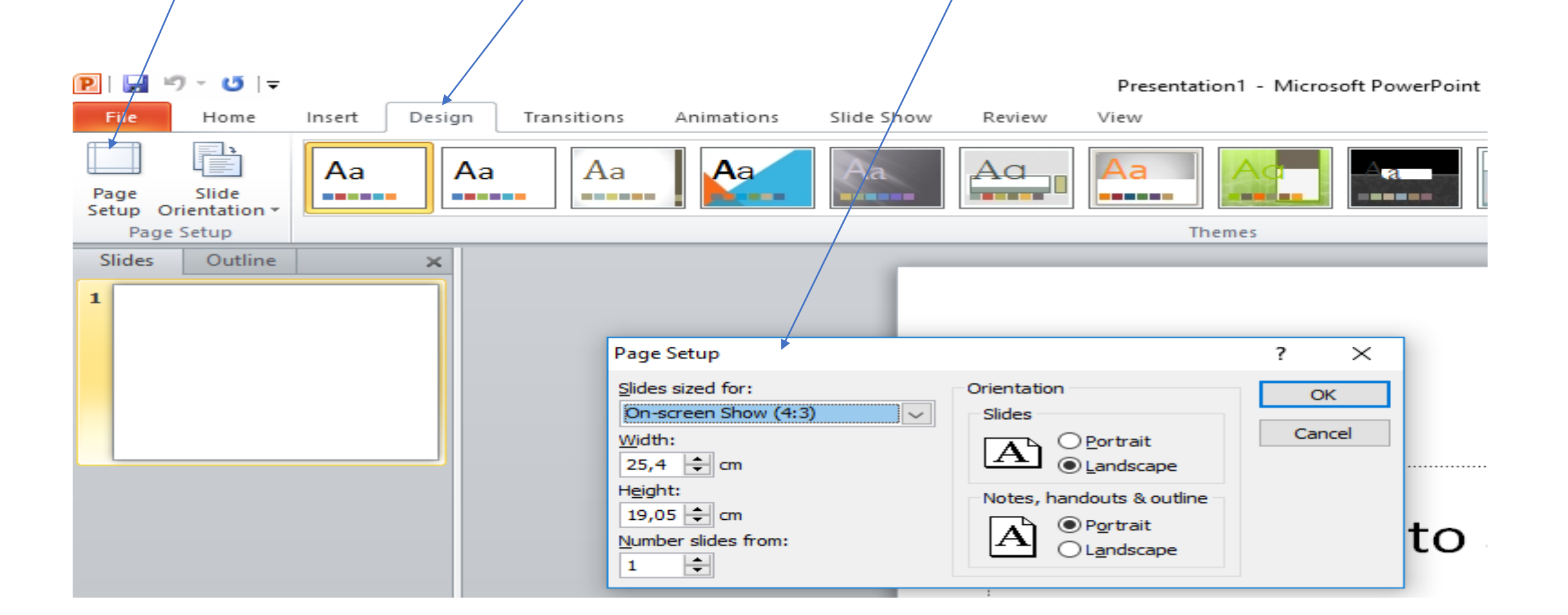

U dijalog prozoru Page Setup određuje se iz padajuće listenda li se slajdovi prave za:prezentaciju na ekranu određenih dimenzija (4:3, 16:9, 16:10)

- štampanje na papiru određene veličine (letter, A3, A4, B4, B5)
- izradu 35mm dijafilmova
- prikazivanje na grafoskopu itd.

| Page Setup                                          |                                                      | ?   | $\times$ |
|-----------------------------------------------------|------------------------------------------------------|-----|----------|
| Slides sized for:                                   | Orientation<br>Slides                                | C   | Ж        |
| <u>W</u> idth:<br>25,4 ≑ cm                         | A O Portrait<br>O Landscape                          | Car | ncel     |
| Height:<br>19,05 = cm<br>Number slides from:<br>1 = | Notes, handouts & outline<br>Portrait<br>O Landscape |     |          |

#### **KREIRANJE NOVE PREZENTACIJE**

 Ako želite započeti novu praznu prezentaciju, iz menija *File* odabrati naredbu *New*, a zatim predlog *Blank presentation*, a onda potvrditi izbor klikom na dugme *Create.*

Ukoliko se želi izraditi npr. kalendar, treba odabrati neki od ponuđenih predloga (*Calendars*) iz dela **Sample Templates** ili pretražiti sajt **Office.com** i preuzeti željeni predlog na svoj računar.

| P            |                       | _                   | _                   | Presen     | tation1 - Microso    | oft PowerPoint       |         |                    |
|--------------|-----------------------|---------------------|---------------------|------------|----------------------|----------------------|---------|--------------------|
| File Home    | Insert Desig          | n Transitio         | ns Animation        | s Slide Sh | ow Review            | View                 |         |                    |
| Save Save As | Available Te          | mplates and         | Themes              |            |                      |                      |         | Blank presentation |
| Dpen         | * * 🙆                 | Home                |                     |            |                      |                      |         |                    |
| Close        |                       |                     | 7 7                 | 7 7        |                      | 31E D                |         |                    |
| Info         |                       | 6.5                 |                     | Aa         |                      |                      |         |                    |
| Recent       | Blank<br>presentation | Recent<br>templates | Sample<br>templates | Themes     | My templates         | New from<br>existing |         |                    |
| New          | Office.com T          | emplates            |                     | Sear       | rch Office.com fo    | r templates          | →       |                    |
| Print        |                       |                     | 7 5                 |            |                      |                      |         |                    |
| Share        | 1                     |                     |                     |            |                      |                      |         |                    |
| Help         | Budgets               | Calendars           | Design slides       | Forms      | Gift<br>certificates | Invoices             | Minutes | Create             |
| Options      |                       | T-A                 |                     |            |                      |                      |         |                    |
| Exit         | Y                     |                     |                     |            |                      |                      |         |                    |
|              | Planners              | Plans               | More                |            |                      |                      |         |                    |

#### OTVARANJE, ZATVARANJE I SNIMANJE PREZENTACIJE

#### Otvaranje postojeće prezentacije:

- u meniju File odabrati naredbu Open, ili
- kombinacijom tastera Ctrl + O.
- Primenom bilo kojeg od ova dva navedena načina pojavljuje se dijaloški prozor *Open* u kojem treba odrediti lokaciju datoteke koja se želi otvoriti u polju *Look in*, označiti je i otvoriti klikom na dugme **Open**.

#### • Zatvaranje programa:

- klikom na dugme Close u gornjem desnom uglu prozora programa u meniju File odabrati stavku Exit
- kombinacijom tastera Alt + F4.

## Snimanje prezentacije

- Ako se radi o prvom snimanju, potrebno je odabrati naredbu Save iz menija File. U dijaloškom prozoru koji se pojavi valja odrediti lokaciju na kojoj će se datoteka sačuvati pomoću polja Save in i ime datoteke uneti u polje File name. Spremanje se završava klikom na dugme Save. U slučaju da ste datoteku već snimili, odabirete naredbu Save u meniju File. Snimanje se može obaviti i kombinacijom tastera Ctrl + S ili klikom na ikonicu Save na Alatnoj traci za brzi pristup (Quick Access Toolbar).
- Za snimanje prezentacije pod drugim imenom odabrati naredbu Save As u meniju File. U dijaloškom prozoru koji se pojavi potrebno je uneti novo ime datoteke u polje File name. Nakon promene imena datoteke na ovaj način, za sve naknadno snimanje dovoljno je upotrebljavati dugme Save na Alatnoj traci za brzi pristup ili kombinacijom tastera Ctrl + S.

# Snimanje prezentacije pod drugom ekstenzijom

- Želite li prezentaciju sačuvati kao drugi tip datoteke, iz menija *File* odabirete naredbu *Save As*. U dijaloškom prozoru *Save As* kliknete na padajući meni *Save As Type* i odaberite željeni tip.Za čuvanje prezentacije u obliku kompatibilnom za rad sa starijim verzijama programa, odabirete **PowerPoint 97-2003** *Presentation*(\*.ppt).
- Ako prezentaciju čuvate kao završnu verziju za čije prezentovanje nije potrebno otvaranje programa MS PowerPoint-a, birate PowerPoint Show (\*.ppsx).

## ALAT ZA UVEĆANJE - ZUMIRANJE

Klikom na ikonicu lupe na kartici *View* otvara se dijaloški prozor za zumiranje (*Zoom*) gde je moguće odabrati između predloženih vrednosti uvećanja ili uneti proizvoljnu vrednost koja mora biti celi broj u rasponu od 10 do 500. Ovaj dijaloški prozor se može otvoriti i uz pomoć dugmeta *Zoom* u desnom uglu Statusne trake.
Za manuelno zumiranje može se koristiti i klizač za zumiranje (*Zoom Slider*) takođe na Statusne trake.

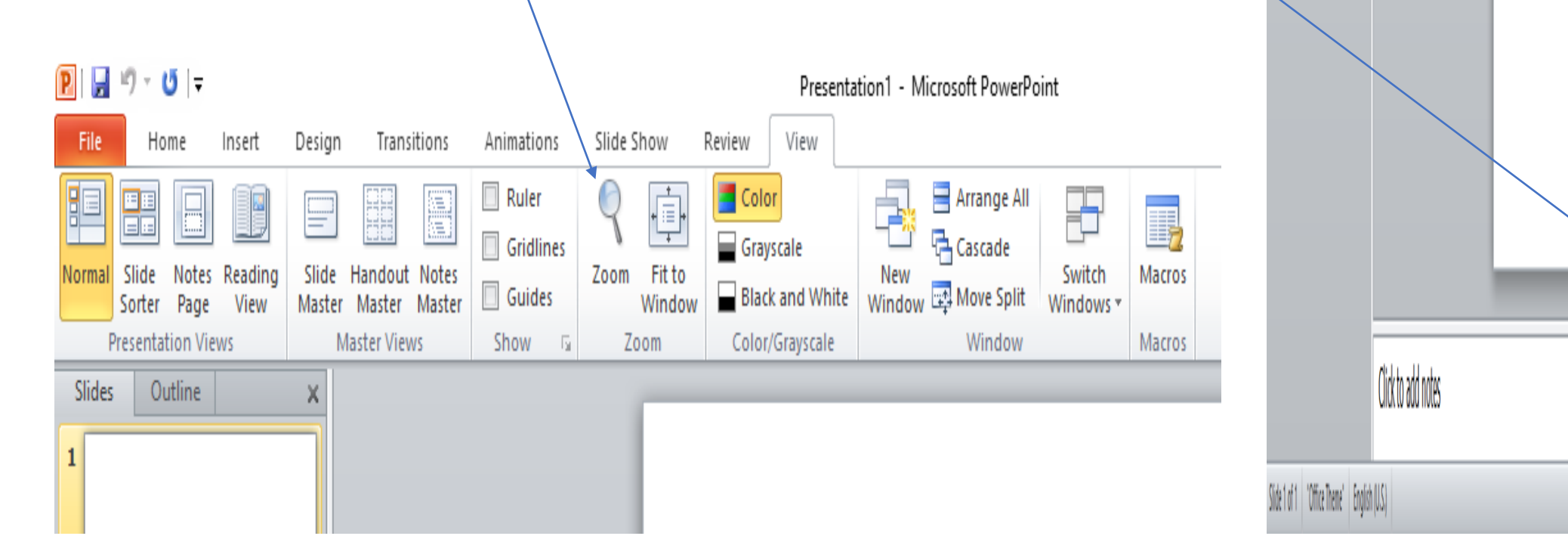

### VRSTE POGLEDA NA PREZENTACIJU

•U grupi *Presentation Views* na kartici *View* može se odabrati odgovarajući pogled na prezentaciju:

U normalnom prikazu (Normal View) slajd se prikazuje u sredini prozora, a ispod njega je okvir u koji autor upisuje beleške i komentare. S leve strane prozora prikazuju se minijature slajdova (ako je odabran način *Slides*) ili samo tekst slajda (ako je odabran način *Outline*).

•Prikaz razvrstavača slajdova (Slide Sorter View) je pogodan za menjanje redosleda slajdova, dodavanje tranzicionih efekata...

•U **prikazu stranice beleški (Notes Page View)**, ispod slajda postoji prostor u koji govornik upisuje beleške koje će koristiti tokom prezentovanja.

•**Prikaz za čitanje** (*Reading View*) prikazuje prezentaciju preko čitavog ekrana.

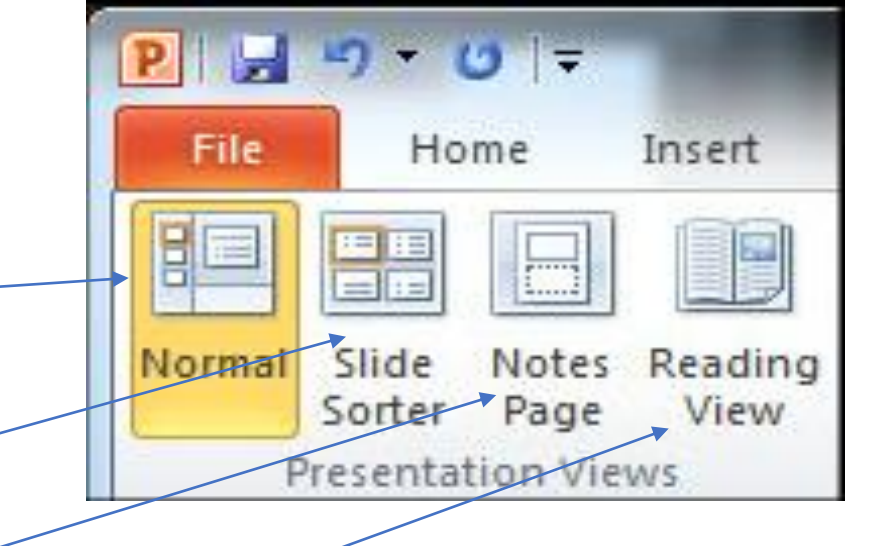

#### UMETANJE NOVOG SLAJDA

Za umetanje novog slajda potrebno je kliknuti na alat *New Slide* u grupi *Slides*, na kartici *Home.* 

Pojavljuje se padajući meni na kom je ponuđeno nekoliko izgleda slajdova:

- prazan slajd (Blank),
- naslovni slajd (Title Slide),
- naslov i sadržaj (Title and Content)...

Drugi način umetanja novog slajda je da u prikazu minijatura slajdova s leve strane prozora (kartica **Slides**):

pritisnemo desnim klikom miša na slajd iza kojeg želimo umetnuti novi slajd i odaberemo naredbu **New Slide** 

ili

označimo slajd iza kojeg želimo dodati novi i pritisnemo taster *Enter*.

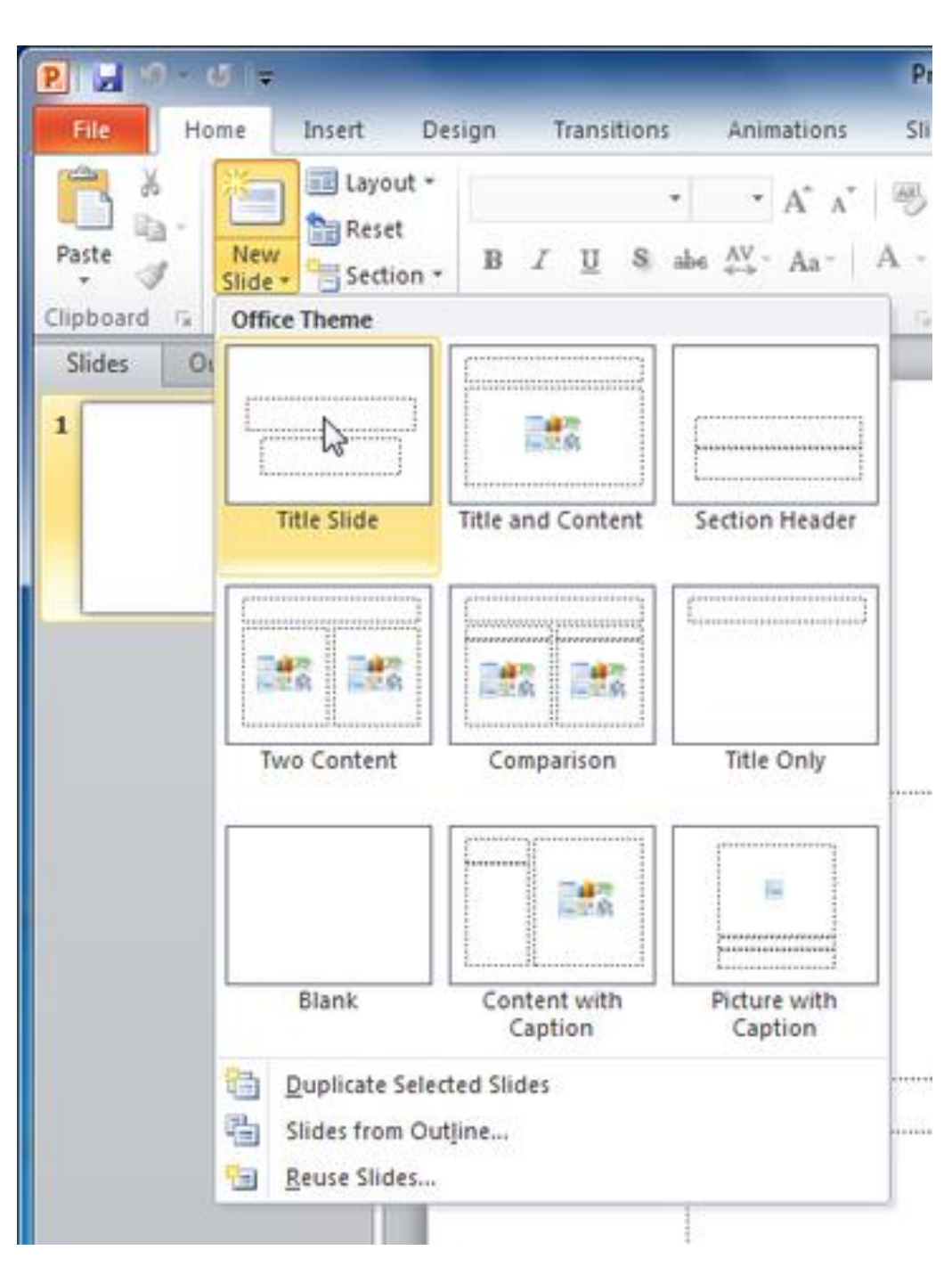

#### KOPIRANJE I PREMEŠTANJE SLAJDOVA

Da biste slajd u prezentaciji premestili ili kopirali na drugo mesto (u istu ili neku drugu prezentaciju), potrebno ga je:

prvo označiti u prikazu razvrstavača slajdova (*Slide Sorter View*) ili u prozoru s minijaturama s leve strane ekrana normalnog prikaza (*Normal View*).

- potom, pritisnite desni taster miša i u pomoćnom meniju odabrati naredbu Cut (ako ga želite premestiti) ili Copy (ako ga želite kopirati)
- zatim označite mesto u prezentaciji na koje želite premestiti ili kopirati slajd i pritiskom na desni taster miša, otvarate pomoćni meni i birate naredbu *Paste*.

Brisanje jednog ili više slajdova radi se tako što ih prvo označite, a zatim: pritisne desni taster miša i u pomoćnom meniju odaberete naredbu *Delete slide*, ili

- na kartici Home odaberete alat Delete, ili
- pritisnete taster **Delete** na tastaturi.

#### **TEME I POZADINA SLAJDA**

U grupi *Themes* kartice *Design* može se odabrati neka od ponuđenih varijanti izgleda slajda. Svaku od ponuđenih tema možemo prilagoditi pomoću naredbi:

- Colors promena palete boja koja se koristi na slajdu
- Fonts promena fontova koja se koristi za ispis teksta
- Effects promena efekata primenjenih u odabranoj temi

| P   🚽 🔊 - ७   🗧                   |                                      | Presentation1 - Microsoft PowerPoint | - 0                                      |
|-----------------------------------|--------------------------------------|--------------------------------------|------------------------------------------|
| File Home                         | Insert Design Transitions Animations | Slide Show Review View               |                                          |
|                                   | Aa Aa Aa Aa                          | Aa Aa Aa Aa Aa Aa                    | a Aa Aa Aa Aa Aa Aa Aa Aa Aa Aa Aa Aa Aa |
| Page Slide<br>Setup Orientation • |                                      |                                      | Hide Background Graphics                 |
| Page Setup                        |                                      | Themes                               | Background 🖓                             |
| Slides Outline                    | ×                                    |                                      |                                          |
| 1                                 |                                      |                                      |                                          |

- Ukoliko želimo prilagoditi pozadinu slajda našim željama, to možemo učiniti na dva načina:
- Prvi način je da u grupi *Background* kartice *Design* odaberemo naredbu *Background Styles,* a potom kliknemo na stavku *FormatBackground*.
- Pre uređivanja pozadine, potrebno je označiti pojedini ili sve slajdove.
- Drugi način je desni klik na označeni slajd i odabir naredbe *Format Background* iz pomoćnog menija.

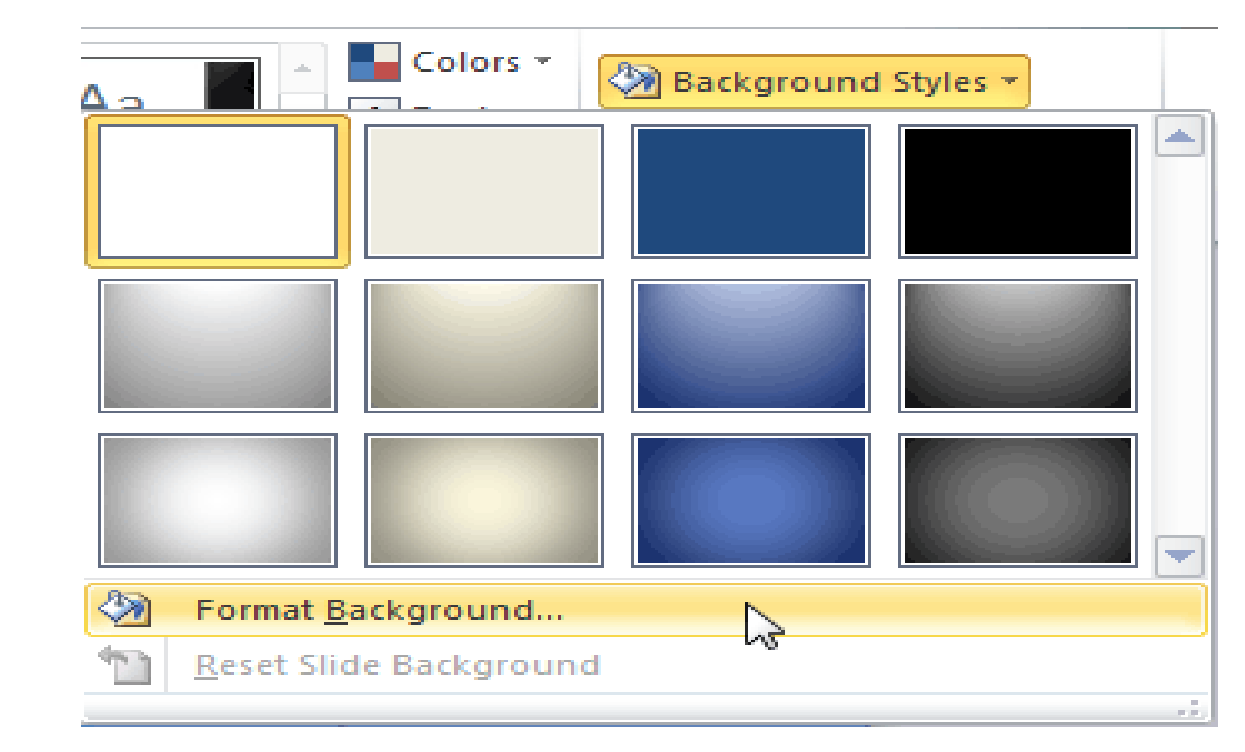

| Format Background                                                                                                    |
|----------------------------------------------------------------------------------------------------|
| Fill   Fill     Picture   Gradient fill     © gradient fill   Picture or texture fill     Insert from:   Insert from:     File   Clip Agt     Tile picture as texture   Stretch options     Offsets:   Left:   -11% Picket     Insert   0%   Picket |
| Iransparency: 0%   Rotate with shape     Reset Background     Close     Apply to All                                                                                                    |

Postoji i **puno preporuka** koje treba ispoštovati kako bi **prezentacija** bila **uspešna** ...

• Neke od ovih preporuka pogledajte u dokumentu:

Izrada prezentacije-3.deo Power Point 2010